PASSWORD MANAGER > AUTOFYLL >

# Blockerar autofyll

View in the help center: https://bitwarden.com/help/blocking-uris/

### **U bit**warden

### **Blockerar autofyll**

Användare av webbläsartilläggen Bitwarden och Android-mobilappen kan uttryckligen förhindra autofyllning från att tillåtas på vissa domäner eller URI:er:

#### ⇒Browser extensions

#### **∂** Tip

Domäner som är avsedda för blockering kommer att blockera autofyll, uppmaningar om lösenord och uppmaningar om att spara eller uppdatera dina referenser. Den här funktionen är för närvarande inte tillgänglig på **Firefox**.

To specify domains to block for browser extensions:

1. In the Bitwarden browser extension, open the **\$ Settings** tab.

2. Select Autofill, then scroll to the bottom of the screen and select Blocked domains.

3. Select Add domain and specify the domain you want to block on.

4. Select Save.

#### ⇒Android

#### (i) Note

Autofill blocking URIs is currently only available for Bitwarden Android 8.0 (Oreo) or higher.

To specify URIs to block autofill on for Android:

1. In the Bitwarden Android app, open the 🎝 Settings tab.

- 2. Tap Autofill.
- 3. Scroll to the Block autofill field and enter URIs in the input. Blocked URIs should be specified in a comma-separated list, for example:

| Bash                    |                                         |                 |
|-------------------------|-----------------------------------------|-----------------|
| https://instagram.com,a | ndroidapp://com.instagram.android,https | ://facebook.com |

4. There's no **Save** button for this screen, so simply pressing the back button or returning to the previous screen will save your specification.

#### **Getting Android app URIs**

For websites accessed via a web browser, a proper URI will be the https://.. address of the login page, for example https://instag ram.com or https://instagram.com/accounts/login.

For Android apps, the URI scheme always starts with androidapp:// and is usually a bit different from a typical web browser URI. For example,

## **D** bit warden

- The Instagram Android app has the URI and roid app://com.instagram.and roid
- The Reddit Android app has the URI and roid app://com.reddit.frontpage
- The Bitwarden Android app has the URI and roidapp://com.x8bit.bitwarden

#### **⊘** Tip

An easy way to obtain the proper URI for an Android app is to visit the app's page in the Google Play Store, tap the share button, and paste the copied link somewhere you can read it. The link will look like <a href="https://play.google.com/store/apps/details?">https://play.google.com/store/apps/details?</a> id=com.instagram.android. The value after id= is your URI, in this case com.instagram.android.

For iOS users, an app URI can be obtained by using autofill to open Bitwarden. Once Bitwarden is open, select the +icon on the top right corner of the screen. From here, copy the URI that has been included in the new vault item. Paste the URI into your existing login item for this app.